# Manual Voki (Avatares Animados).

# Alta en VOKI

1.- Accede a la página de VOKI – <u>http://www.voki.com/</u>

2.- Regístrate en la página, para ello pulsa en **Register** (arriba a la derecha) y aparecerá la siguiente pantalla:

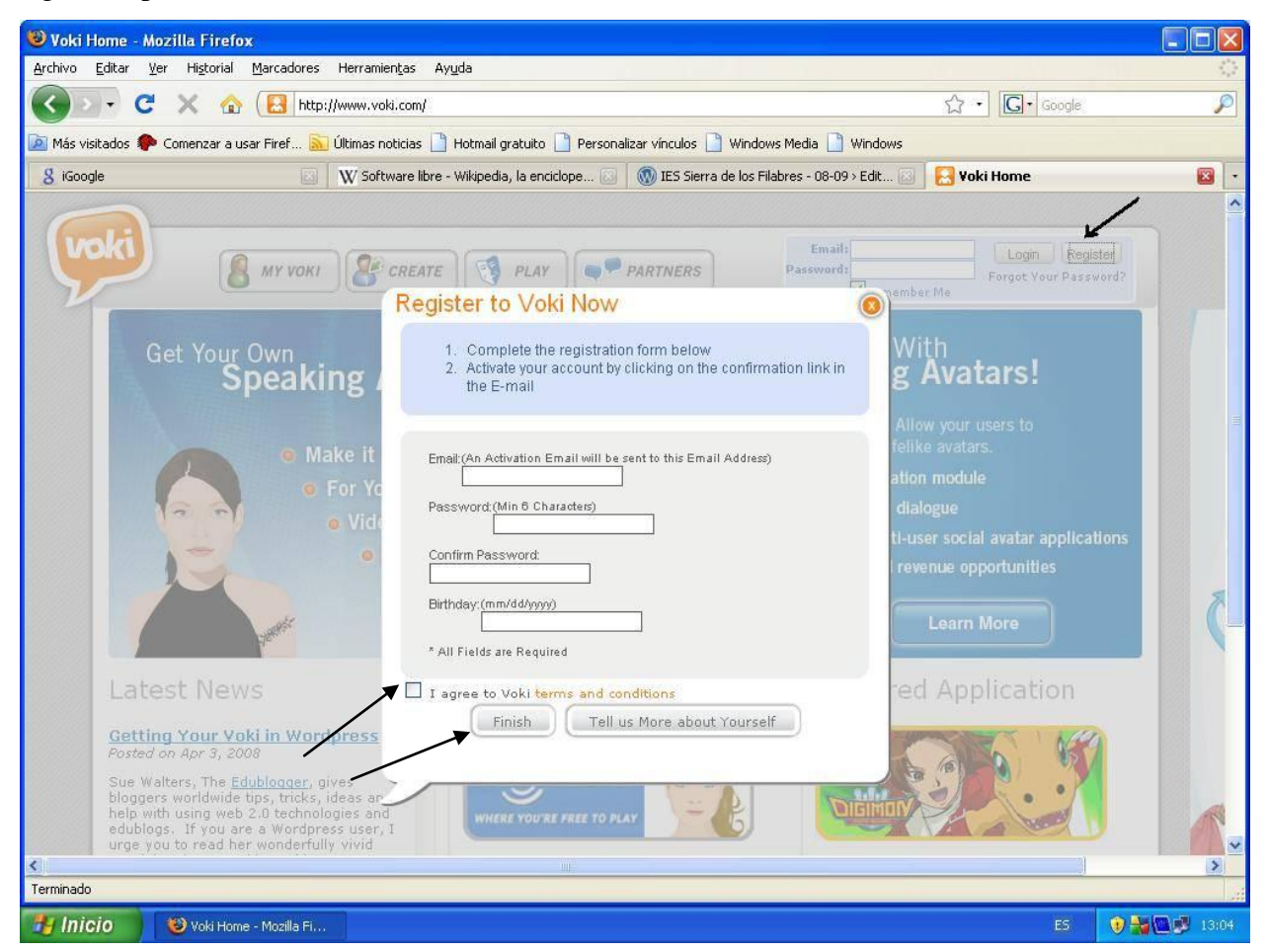

3.- Rellena tus datos para el registro:

- Correo Electrónico ( E-mail)
- Password (Contraseña 2 veces)
- Fecha de cumpleaños (En formato mm/dd/yyyy mes/dia/año)
- Activa la casilla de verificación (I agree to VOKI)
- Y por último pincha en Finish

### 4.- Aparecerá el siguiente mensaje:

| aking                     | Avatar!                                                                                                    | Speaking Avatars!                                                                          |
|---------------------------|----------------------------------------------------------------------------------------------------|--------------------------------------------------------------------------------------------|
| D Make i<br>O For<br>O Vi | Thank you for creating your Vok<br>Please check your e-mail for the confirmation in<br>the activation link to complete region | i Account!<br>message and click on<br>Istration.<br>Istration.<br>Istration.<br>Learn More |
|                           | Partner Showcase                                                                                                    | Featured Application                                                                       |

Por favor comprueba tu correo electrónico el mensaje de confirmación de registro y haz clic en el enlace de activación para completar el registro.

5.- Accede a tu correo electrónico y comprobarás que te ha llegado el siguiente mensaje:

| Invertia - El p        | ortal financiero de Te | rra - <u>Las ve</u> | ntas de coches                                                   | <u>híbridos crecen casi un 50'</u> | <u>% hasta octubre</u> - 1 hora antes |  |
|------------------------|------------------------|---------------------|------------------------------------------------------------------|------------------------------------|---------------------------------------|--|
| Archivar               | Marcar como spam       | Suprimir            | Más acciones                                                     | Actualizar                         | 1 - 50 de 148 <u>Posteri</u>          |  |
| Seleccionar:           | Todas, Ninguna, Leí    | das, No leío        | las, Destacados                                                  | , Sin destacar                     |                                       |  |
| 🔲 🛱 Voki Notifications |                        |                     | Your Voki account was successfully created on Nov 10,2008 Congra |                                    |                                       |  |

6.- Abre el mensaje y pulsa en el enlace que trae para activar tu cuenta.

# Your Voki account was successfully created on Nov 10,2008. Recibidos [: Voki Notifications para usuario mostrar detalles 13:15 (6 minutos antes) Responder Congratulations , your Voki account was successfully created! Activate your account by clicking on the link below. Once activated, you can login to your account using your login and passcode. Activate your account by clicking on the link below. Once activated, you can login to your account using your login and passcode. https://www.oddcast.com/user/activate\_account.php?activationKey= b670e018426cfc7e0e754f06d5e826c6&src=voki

Al pulsar el enlace te dirigirá a la página de VOKI, indicando que el registro ha sido completado.

| naki | S MY VOKI CREATE S PLAY                                                                                                    | Email:<br>Password:<br>Register<br>Forgot Your Password?<br>Remember Me |
|------|----------------------------------------------------------------------------------------------------|-------------------------------------------------------------------------|
|      | Your Account Has Been Activate                                                                                                    | ed.                                                                     |
|      | Password: Lc<br>Password: Password: Forgot Pa<br>Password: Password: P | assword?                                                                |

7.- Introduce tu e-mail y tu contraseña de VOKI y accederás a su contenido.

Fin Registro.

# Utilización de VOKI.-

1.- Accede a la página de VOKI – <u>http://www.voki.com/</u>

2.- Introduce tu e-mail y tu contraseña de VOKI y accederás a su contenido haciendo clic en LOGIN.

# Nota: No olvides desactivar la casilla Remenber me, para que tu contraseña no quede guardada en el ordenador.

3.- Haz clic en crear un nuevo Voki (Create a new voki)

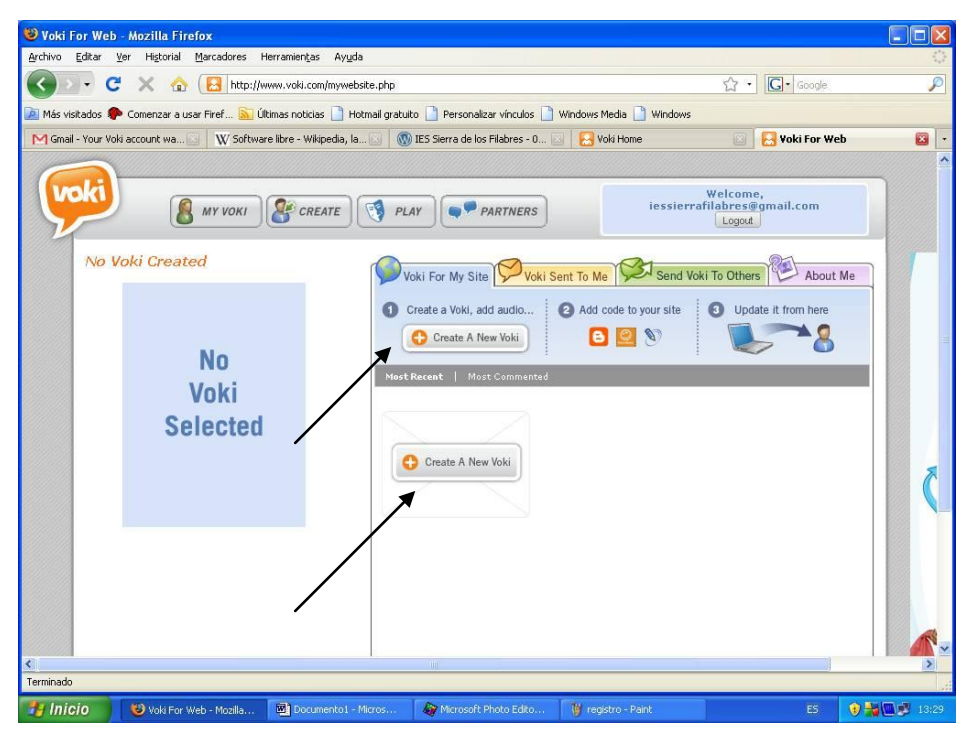

4.- Aparecerá la siguiente pantalla de configuración de tu VOKI:

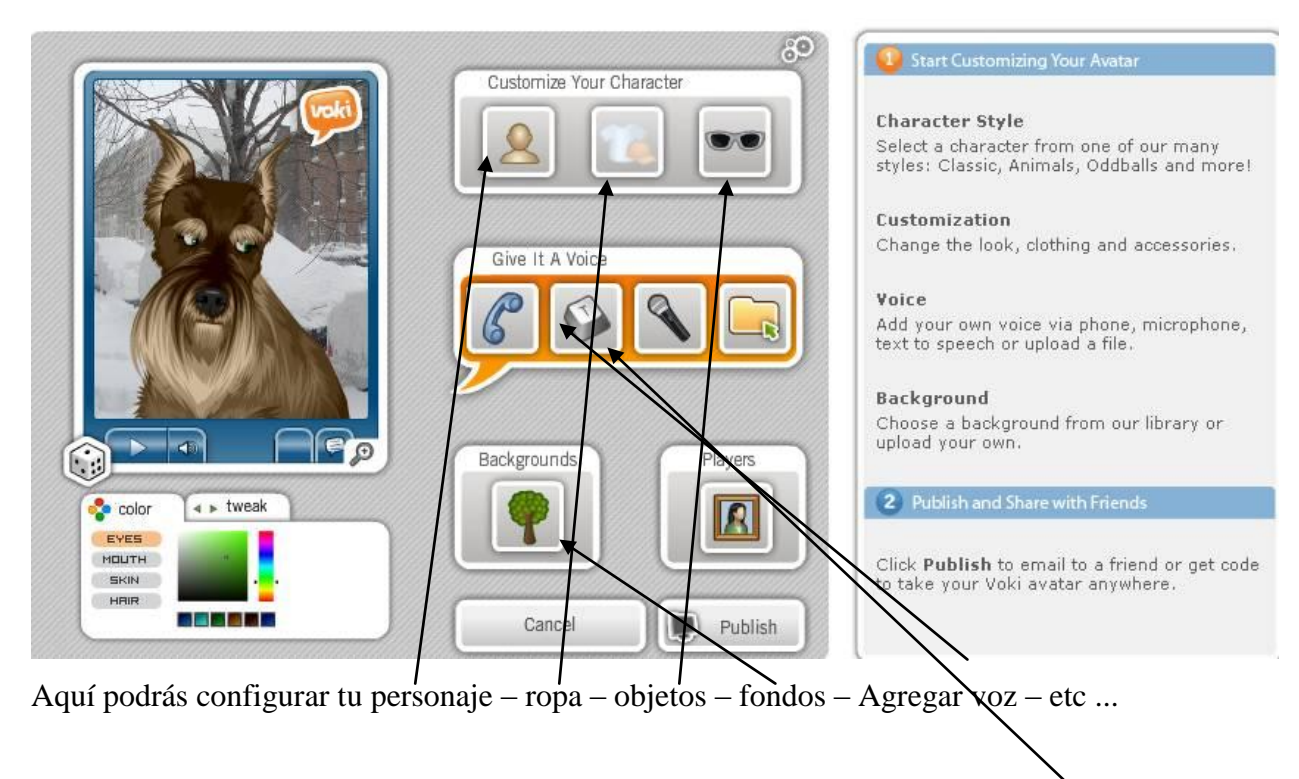

5.- Una vez creado tu voki, deberás añadirle voz, para ello pulsa sobre el icono de voz y configúrala a tu gusto:

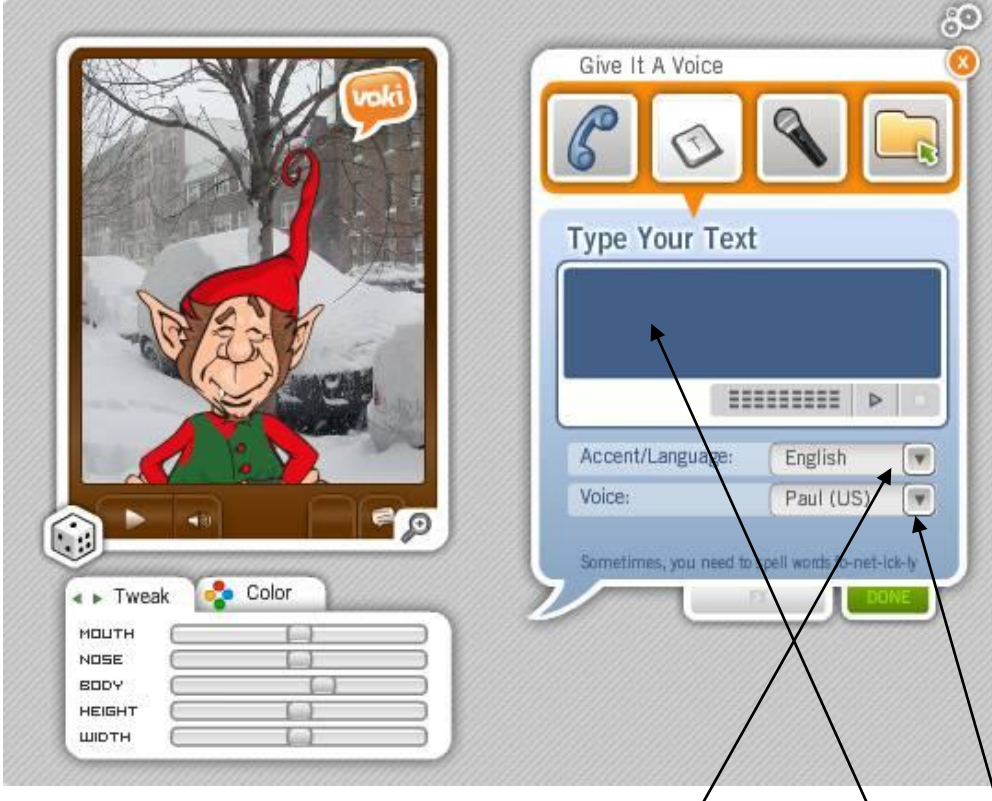

Escribe el texto que quieras que diga tu personaje en el cuadro Type Your Text, a continuación elije el idioma en que quieres que hable Accent/Languaje y por último el tipo de voz, masculina, femenina etc

6.- Una vez elegido y configurado tu VOKI, tienes que publicarlo pulsando en el botón Publish.

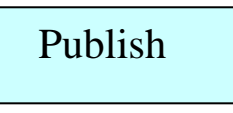

7.- Daremos un nombre a nuestro voki de 20 caracteres como máximo y pulsaremos en **Save** para guardarlo.

# Fin creación.

## Publicación en Blogger.

1.- Para publicar nuestro VOKI en Blogger, tendremos que copiar el código de nuestro voki, para ello marcamos el código y con el botón derecho del ratón elegimos COPIAR

|                       | Add To Your Site    | Select the size of the player to en                                                                                                    | nbed in your site: |
|-----------------------|---------------------|----------------------------------------------------------------------------------------------------|--------------------|
|                       | Send To Mobile      | Then grab your code and place if                                                                                                    | t on your page!    |
|                       | (Se) more toki tuli | For Most Sites Use This Code:                                                                                                    | E                  |
| Become The Bridezille |                     | <script language="JavaScript&lt;/td&gt;&lt;td&gt;" movie"="" td="" type="text/ja&lt;/td&gt;&lt;/tr&gt;&lt;tr&gt;&lt;td&gt;&lt;/td&gt;&lt;th&gt;&lt;/th&gt;&lt;td&gt;For MySpace Use This Code&lt;/td&gt;&lt;td&gt;Deshacer&lt;/td&gt;&lt;/tr&gt;&lt;tr&gt;&lt;td&gt;&lt;/td&gt;&lt;th&gt;&lt;/th&gt;&lt;td&gt;For myspace use this code:&lt;/td&gt;&lt;td&gt;Cor&lt;u&gt;t&lt;/u&gt;ar&lt;/td&gt;&lt;/tr&gt;&lt;tr&gt;&lt;td&gt;&lt;/td&gt;&lt;th&gt;&lt;/th&gt;&lt;td&gt;&lt;PARAM NAME=" val<=""></script> |                    |

2.- Accedemos a nuestro Blog, insertamos un nuevo Gadget html y pegamos el código que hemos copiado anteriormente.

| er ; : Editar diseño - Mozilla Firefox<br>Ed 🖲 Blogger :: Informática - IES Sierra d<br>🕒 http://www.blogger.com/rearrange?blogIi                                                                                                    | e <mark>los Filabres - Serón :: Configu</mark><br>)=9030041210253232730&action=editW | rar HT 🔳 🗖 🔀            |                  | G . Google    |              |
|----------------------------------------------------------------------------------------------------|--------------------------------------------------------------------------------------|-------------------------|------------------|---------------|--------------|
| visita 🕒 Configurar HTM                                                                                                    | L/JavaScript                                                                         | ? Ayuda g               | ia 🗋 Windows     | http://www.vo | m/create.php |
| Título<br>Avatar animado                                                                                                    |                                                                                      |                         | BORRAR CAMBIOS   | GUARDAR       |              |
| Contenido                                                                                                    | b i 🗒 ᡝ   Fo                                                                         | ormato RTF              |                  | <u>Editar</u> |              |
| <pre><script javascript"="" language="JavaSo&lt;br&gt;d.oddcast.com/voki_embed&lt;br&gt;type=" text=""></pre></th><th>ript" src="http://vhss-<br>l_functions.php"<br>//script><script</th><th></th><th>Añadir un gadget</th><th>Editar</th><th></th></tr><tr><td><pre>language="JavaScript"<br>type="text/javascript">J<br>1, "", 0);</script>chr/&gt;<br/>/"&gt;<b>Get a Voki now!<td>LC_Voki_Embed(200,267,"fc<br/>&lt;a href="http://www.voki&lt;br&gt;&gt;&gt;<br/>&gt;</td><td>374a7ffdda<br/>.com</td><td>Avatar animado</td><td>Editar</td><td></td></b></pre> | LC_Voki_Embed(200,267,"fc<br><a href="http://www.voki<br>>><br>>                     | 374a7ffdda<br>.com      | Avatar animado   | Editar        |              |
|                                                                                                    |                                                                                      |                         | Gadget           | Editar        |              |
|                                                                                                    |                                                                                      |                         | Datos personales | <u>Editar</u> |              |
| K                                                                                                    |                                                                                      |                         | *                | Editar        |              |
| ELIMINAR                                                                                                    | CANCELAR                                                                             | GUARDAR                 |                  |               |              |
|                                                                                                    |                                                                                      |                         |                  |               |              |
|                                                                                                    |                                                                                      |                         |                  |               |              |
| Terminado                                                                                                    |                                                                                      | Lai                     |                  |               |              |
| do                                                                                                    |                                                                                      | 5 20.01 <b>- 1</b> .000 |                  |               | -            |

Con esto ya tendremos nuestro voki en el blog.

# Fin.

Manual by: José González – Seron (Almeria) – 10/11/2008

# Copyright – Creative Commons